## NIH LOAN REPAYMENT PROGRAM (LRP) ERTIFICATION

Created October 3, 2017

## In response to an email similar to below, follow the steps:

## rom: <a href="mailto:lrp@nih.gov">lrp@nih.gov</a> Sent: Tuesday, October 03, 2017 9:46 AM

To: Bruin, Joseph <<u>JBruin@mednet.ucla.edu</u> Subject: NIH Loan Repayment Program (LRP) Information Request – Please Certify Institutional Salary and Research Support

Dear Joseph Bruin:

You have been identified as the Institutional Business Official (IBO) that will certify salary and protected research support (time and resources) for Olujimi Ajijola on behalf of their NIH LRP application for a renewal award

- Please follow the steps below to submit your certification
  - Go to the NIH LRP Application system at <u>https://www.lrp.nih.gov/oas-welcome</u> Log in by using one of three methods: Commons ID, NIH ID or Open ID

  - Choose the IBO role by clicking on the 'Proceed' button in the IBO box 4
  - Complete the 'Basic Information' section on the registration page (first time users only) Enter the Applicant Tracking Code provided below into the top left corner of the dashboard and click 'Find Applicant' 5.
  - Application Tracking Code: MUAG4766
  - The applicant profile will appear in your dashboard 6.
  - Click the edit option and provide salary information and assurance of protected research support for the respective applicant 8. Press 'Submit

Please note that the applicant cannot submit their NIH LRP application without your certification, thus it is very important that you complete and submit this information prior to the application deadline

Thank you very much for your support of this application and the NIH LRPs. Please contact us at Irp@nih.gov or (866) 849-4047 if you have any questions

Sincerely NIH Division of Loan Repayment www.lrp.nih.gov

- 1. Click <u>https://www.lrp.nih.gov/oas-welcome</u> and scroll down.
- 2. Log in using NIH Commons ID.

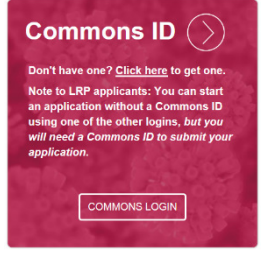

- 3. Click role of Institutional Business Official (IBO).
- 4. Copy & Paste Application Tracking Code in "Find Applicant" field see highlights above.

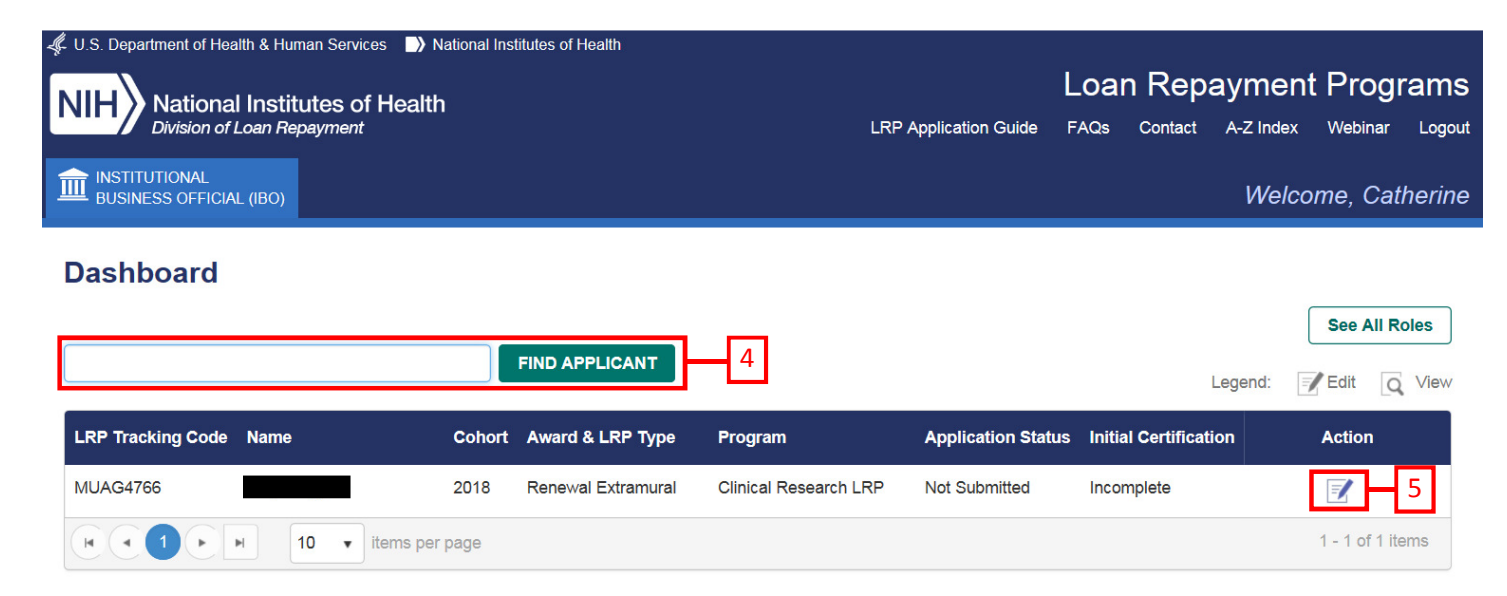

- 5. Click Action.
- 6. Review data, Click certification check box & Submit if everything looks correct. See page 2 of instructions.

 $\sim$ 

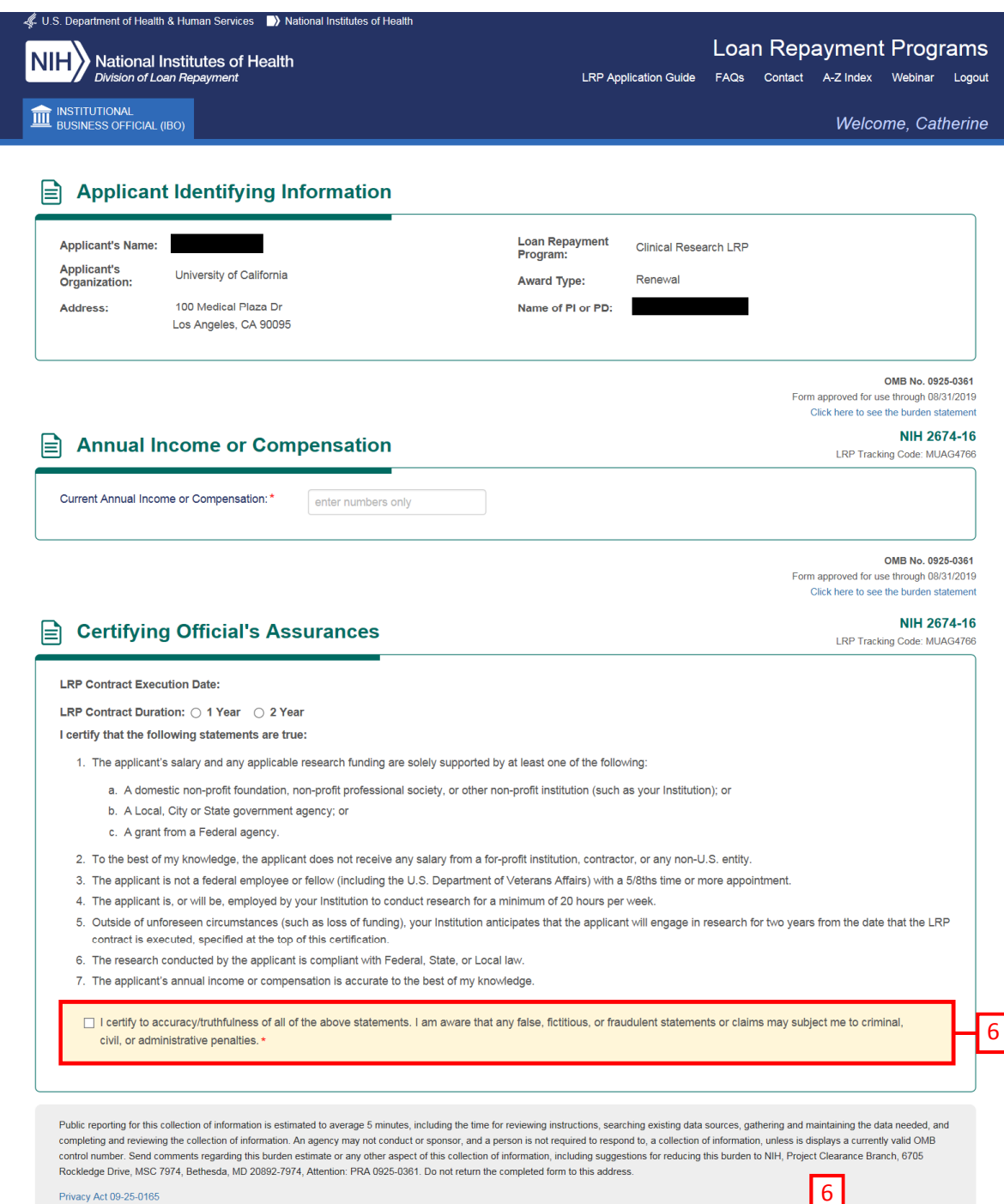

SAVE

SUBMIT

CANCEL